## Manage Deleted Contents

You can check the deleted date and user who deleted for deleted grades, forums, resources (excluding pages), and course news. Mistakenly deleted contents can be restored by selecting Change state to be active from **Manage**.

| <ol> <li>Click Manage deleted contents from Course settings.</li> <li>List of deleted contents within the course shows up.</li> </ol>                                                                                                    | Settings Change Course Settings                                                                                                    |  |
|----------------------------------------------------------------------------------------------------|----------------------------------------------------------------------------------------------------|--|
| How to restore deleted contents to previous state individually                                                                                                    |                                                                                                    |  |
| <ol> <li>Click (a) in Manage column of applicable content.</li> <li>Select (B) Change state to be active.</li> <li>Select OK in confirmation popup.</li> </ol>                                                                                                    | Set Date for Understein 2 Students 2020.07-27 19:5500 After Bits statewise one secons the cause<br>End Date for Understein 2021-07-27 19:5500 After this statewise count with student count with student count with access the course.<br>End Date for Understein 2021-07-27 19:5500 After this statewise count with access the course.                                                                                                    |  |
| How to restore more than one deleted contents to active state                                                                                                    | Manage deleted contents When you select "Change state to be active" in the Manage menu( <sup>™</sup> ), you can change the contents to be active. The lense of the fist include each assignment, grade, forum, resourcescopil for page) and course news. * The same of the same and commonits cannot be changed. If you would like to use them, please remarks them. * The same of the same of the each object of the end of the end of the en |  |
| <ol> <li>Place a check in the check box under the very left column (C) of<br/>the applicable content.</li> <li>Click (D) The states of the content you checked will be<br/>change to be active in the bottom of the page.</li> <li>Select OK in confirmation popup.</li> </ol>                                                                                                    | Type         Title         Operator(Delete)         Deleted         Manage           I [feets]         (* リシング)         用約5640%)+> 人ト         2000-061-01 16:05         (A)           I [feets]         (* リシング)         用約5640%)+> 人ト         2000-061-01 16:05         (A)           I [feets]         (* チーボリッズト         2000-061-01 18:04         (A)           I [feets]         (* チーボリッズト         2000-07-01 18:04         (A)           I Assymmetrial         (* チーボリッズト         2000-07-01 18:04         (A)           I Resourcesi         (* チェーブ・ソンブイン (WES.AD) レポ ト         2000-07-00 09-04         (A)           I Resourcesi         (* 日本日本日本日本日本日本日本日本日本日本日本日本日本日本日本日本日本日本日本                                                                                                    |  |
| In the page, you can only see the title. Assignments and forum details cannot be seen.                                                                                                    | 2020-08-11 15:53 (B)                                                                                                    |  |
| By reverting assignment to active state, submitted contents for the reverted assignment can be viewed again.                                                                                                    | Manage deleted contents                                                                                                    |  |
|                                                                                                    |                                                                                                    |  |
| <ul> <li>Deleted items which can be reverted</li> <li>Course news</li> <li>Tests *</li> <li>Surveys</li> <li>Assignments</li> <li>Grades</li> <li>Resources (excluding pages)</li> </ul>                                                                                                    |                                                                                                    |  |
| <ul> <li>Deleted items which can be reverted</li> <li>Course news</li> <li>Tests *</li> <li>Surveys</li> <li>Assignments</li> <li>Grades</li> <li>Resources (excluding pages)</li> <li>* All added exercise questions are deselected when the exercise need to re-add exercise questions after you revert to active state</li> </ul>                                                                                                    | e is deleted. You                                                                                                    |  |
| <ul> <li>Deleted items which can be reverted</li> <li>Course news <ul> <li>Tests *</li> <li>Surveys</li> <li>Assignments</li> <li>Grades</li> <li>Resources (excluding pages)</li> </ul> </li> <li>* All added exercise questions are deselected when the exercise need to re-add exercise questions after you revert to active state need to re-add exercise questions after you revert to active state</li> <li>* The states of threads and comments cannot be changed. If you them, please remake them.</li> </ul> | e is deleted. You<br>e.                                                                                                    |  |